# Авторизация родителя (законного представителя) в АИС Навигатор:

- 1. Перейдите по ссылке или введите в адресной строке <u>https://dopobr.tularegion.ru</u>.
- 2. Нажмите на «Вход через Госуслуги» в правом верхнем углу экрана.

| 10 Merenakarka                            |                                                 |                       | A STATISTICS AND A STATISTICS AND A STAT |                             |             | Ред пере олнанелрование |                     |  |
|-------------------------------------------|-------------------------------------------------|-----------------------|----------------------------------------------------------------------------------------------------|-----------------------------|-------------|-------------------------|---------------------|--|
| региональні<br>дополнител<br>детей тульск | ЫЙ НАВИГАТОР<br>ЬНОГО ОБРАЗОВАНИЯ<br>ЮЙ ОБЛАСТИ |                       |                                                                                                    |                             |             | вход чер                | ЕЗ <b>ГОСУСЛУГИ</b> |  |
| НЕ ПОМНЮ ПАРОЛЬ                           | СЕРВИСЫ                                         |                       |                                                                                                    |                             |             |                         | ×                   |  |
|                                           |                                                 |                       | вход через ГС                                                                                                    | суслуги                     |             |                         |                     |  |
| СОЦИАЛЬНО-<br>ГУМАНИТАРНАЯ                | естественнонаучная                              | <b>судожественная</b> | ФИЗКУЛЬТУРНО-<br>СПОРТИВНАЯ                                                                                                    | ТУРИСТСКО-<br>КРАЕВЕДЧЕСКАЯ | ТЕХНИЧЕСКАЯ | СПОРТ. ПОДГОТОВКА       | ۹                   |  |
| ГИБКИЙ ПОИСК                              |                                                 |                       |                                                                                                    |                             | 1           | BCE                     | новости             |  |

- 3. Откроется окно для входа в АИС Навигатор через Госуслуги.
- 4. Заполните необходимые поля для авторизации (логин и пароль от учетной записи Госуслуг), затем нажмите на кнопку «Войти».

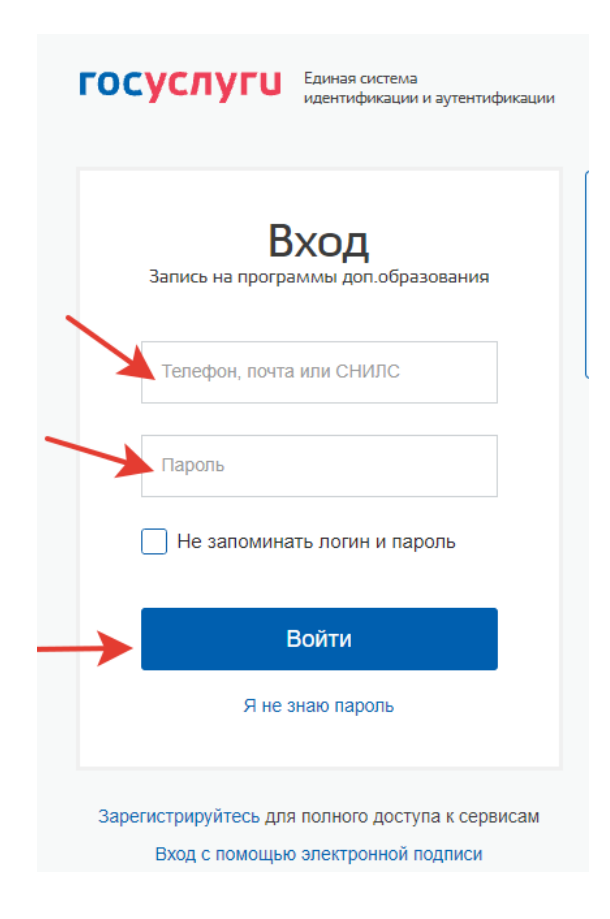

5. Перейдите в свой личный кабинет. Для этого нажмите на Ваши ФИО, появившиеся в верхней части страницы после осуществления входа в систему.

| Портал регионального модельного центра дополнительного образования детей Тульской области |                                                                                |                          |  |  |  |  |  |
|-------------------------------------------------------------------------------------------|--------------------------------------------------------------------------------|--------------------------|--|--|--|--|--|
| Задать вопрос                                                                             |                                                                                |                          |  |  |  |  |  |
| 10 Меренруснус                                                                            | THE REPORT OF THE REAL                                                         |                          |  |  |  |  |  |
| региональный навигат<br>дополнительного образ<br>детей тульской области                   | ор<br>Зования<br>1                                                             | Корнеев Сергей Сергеевич |  |  |  |  |  |
| СОЦИАЛЬНО-<br>ГУМАНИТАРНАЯ ЕСТЕСТВЕНН                                                     | нонаучная художественная физкультурно-туристско-<br>спортивная краеведческая с | спорт. подготовка Q      |  |  |  |  |  |
| ГИБКИЙ ПОИСК ПРОГРАМ                                                                      |                                                                                | ВСЕ НОВОСТИ              |  |  |  |  |  |

- 6. Проверьте раздел «Ваши дети». Если в личном кабинете отсутствует ребенок, его необходимо добавить.
- 7. Чтобы добавить ребенка, которого вы собираетесь записать на программу дополнительного образования, нажмите «Добавить ребенка».

|                                                                 | Nobi Annoz                          | ПРОСМОТРЕННОЕ                                                   | ЗАЯВКИ      | договоры                                                                                                    | ВАШИ ДЕТИ                                                                                                    |
|-----------------------------------------------------------------|-------------------------------------|-----------------------------------------------------------------|-------------|----------------------------------------------------------------------------------------------------|----------------------------------------------------------------------------------------------------|
| Для вашего<br>грогроммы подбиром<br>Гросктная<br>деятельность". | о ребенка<br>опся автоматически для | ребенка, который выбран е панел<br><br>"В мире<br>интересного". | и справа    | Сурование собрание собрание С | Иван<br>Иванов<br>14 лет<br>изменить данные<br>Управление сертификатами<br>Достижения ребенка<br>Удалить сведения                                    |
| ♡ ПОДРОБНЕЕ                                                     | 🗢 подробнее                         | 🗢 подробнее                                                     | 🗢 подробнее | 🗢 подро                                                                                                    | Предложения слева подобраны исходя из<br>истории просмотров и интересов ребенка. Вы<br>или Иван можете ознакомиться с ними,<br>выбовть и записаться. |

8. Введите ФИО ребенка, дату его рождения и пол. Снова нажмите «Добавить ребенка».

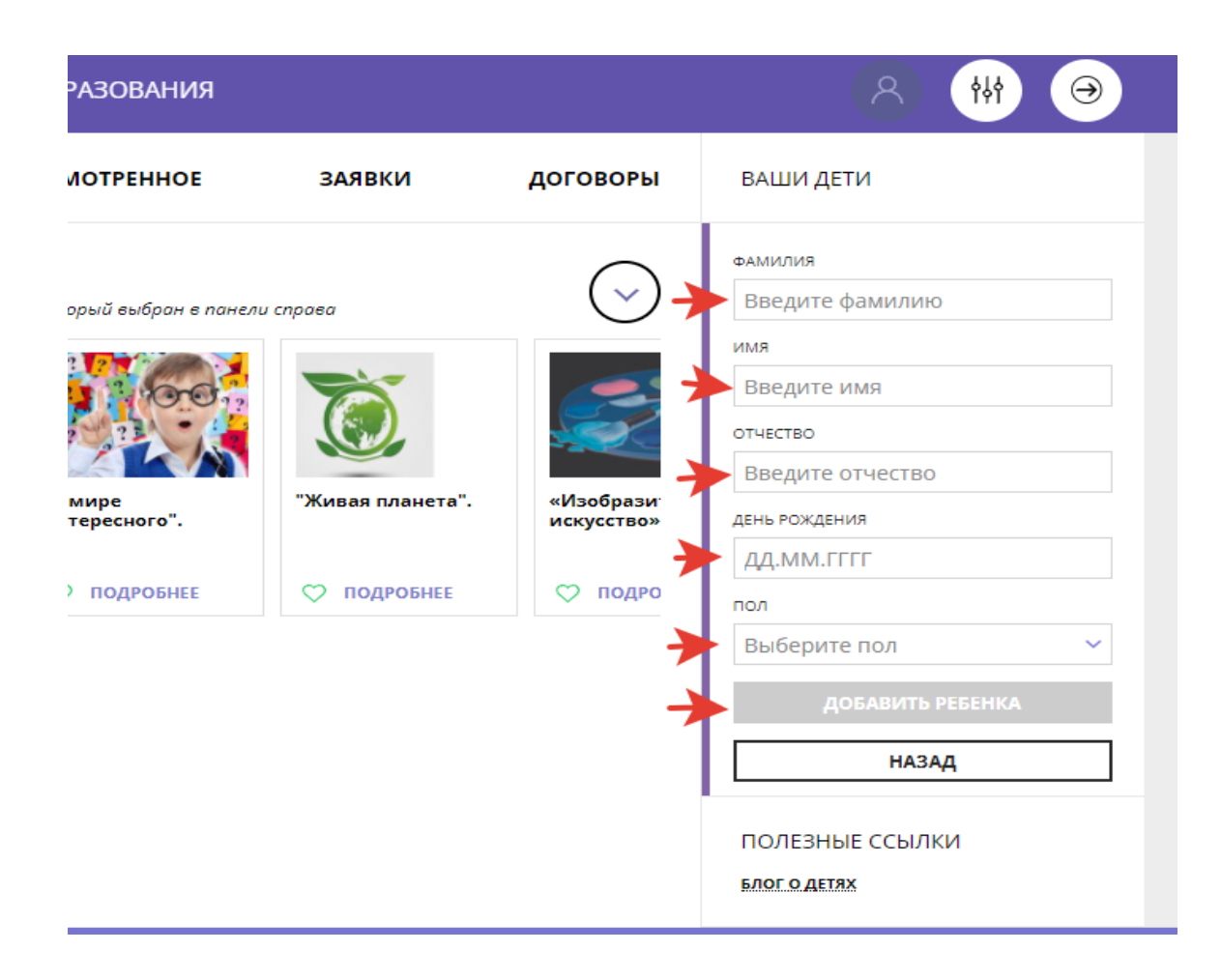

9. Ребенок появится в Вашем личном кабинете.

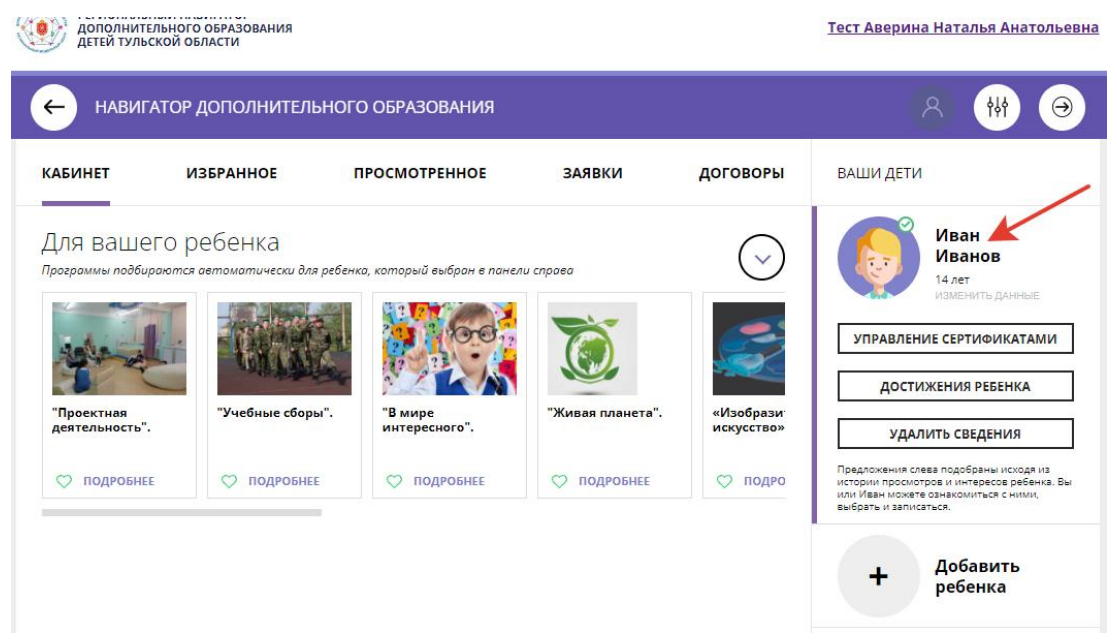

10. Для поиска программ дополнительного образования вернитесь на главную страницу (нажмите на круглый значок в верхней части страницы слева от вашего личного кабинета, либо просто нажмите кнопку "Назад").

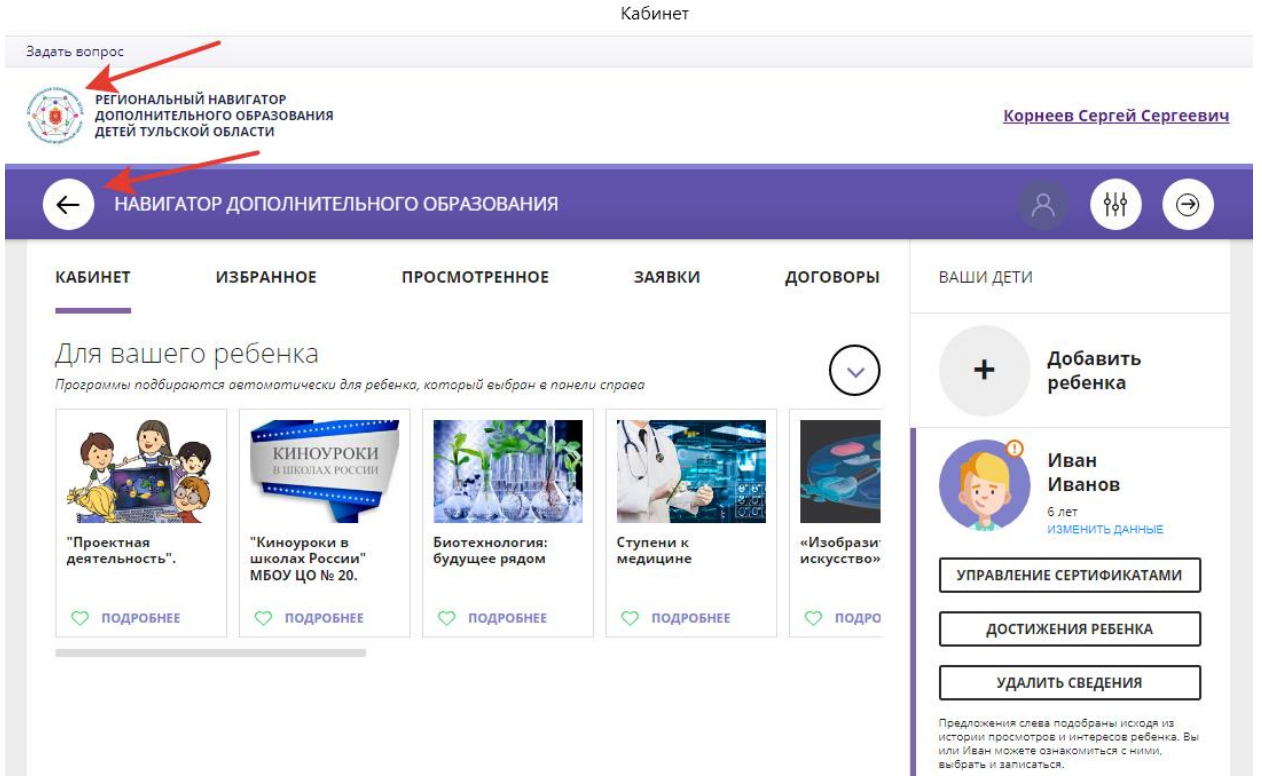

- 11. Используя гибкий поиск программ, найдите нужную программу: а) в поле «Муниципалитет» выберите район проживания;
  - б) в поле «Организатор» выберите образовательную организацию;
  - в) нажмите «Найти»

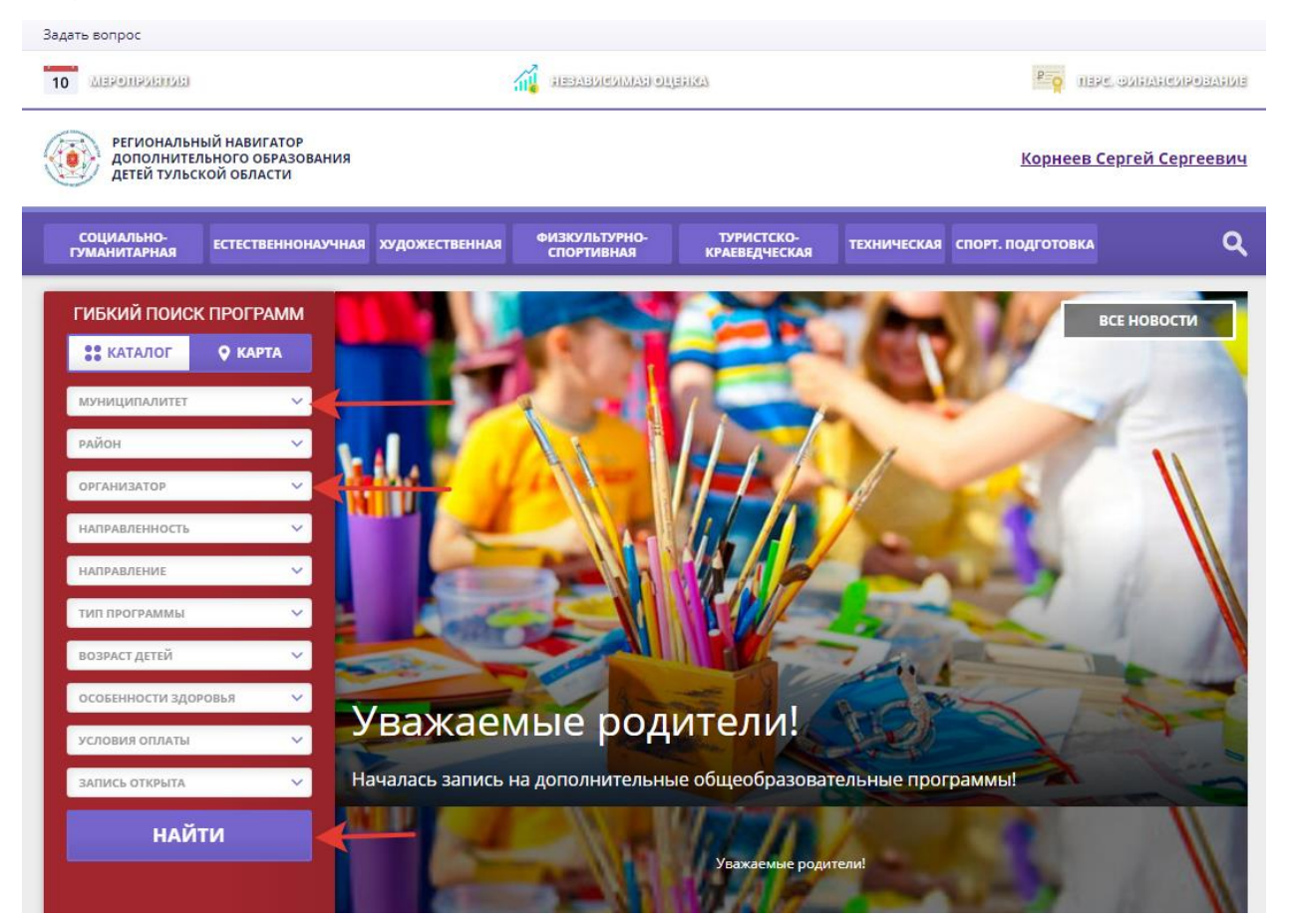

## 12. Из появившегося списка программ выберите интересующую Вас, нажмите «Подробнее».

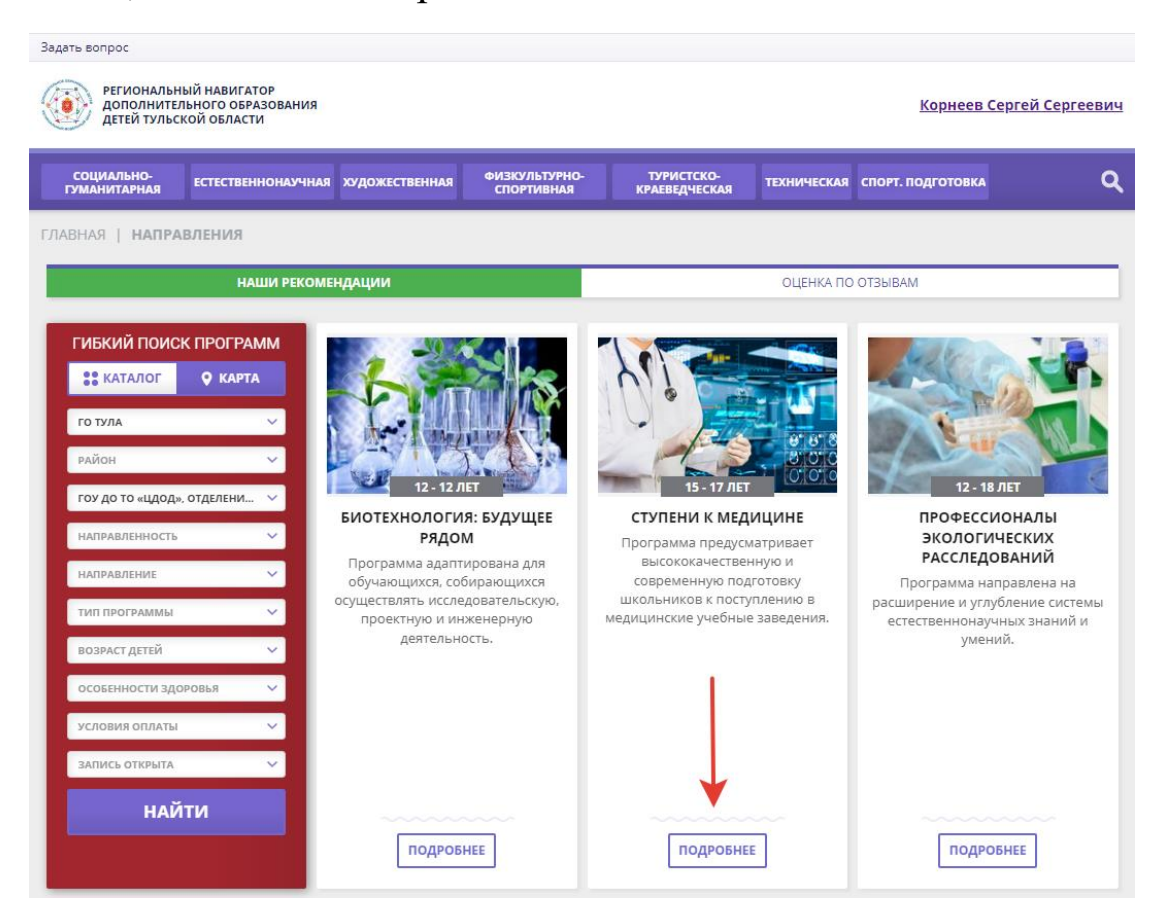

#### 13. Нажмите «Записаться».

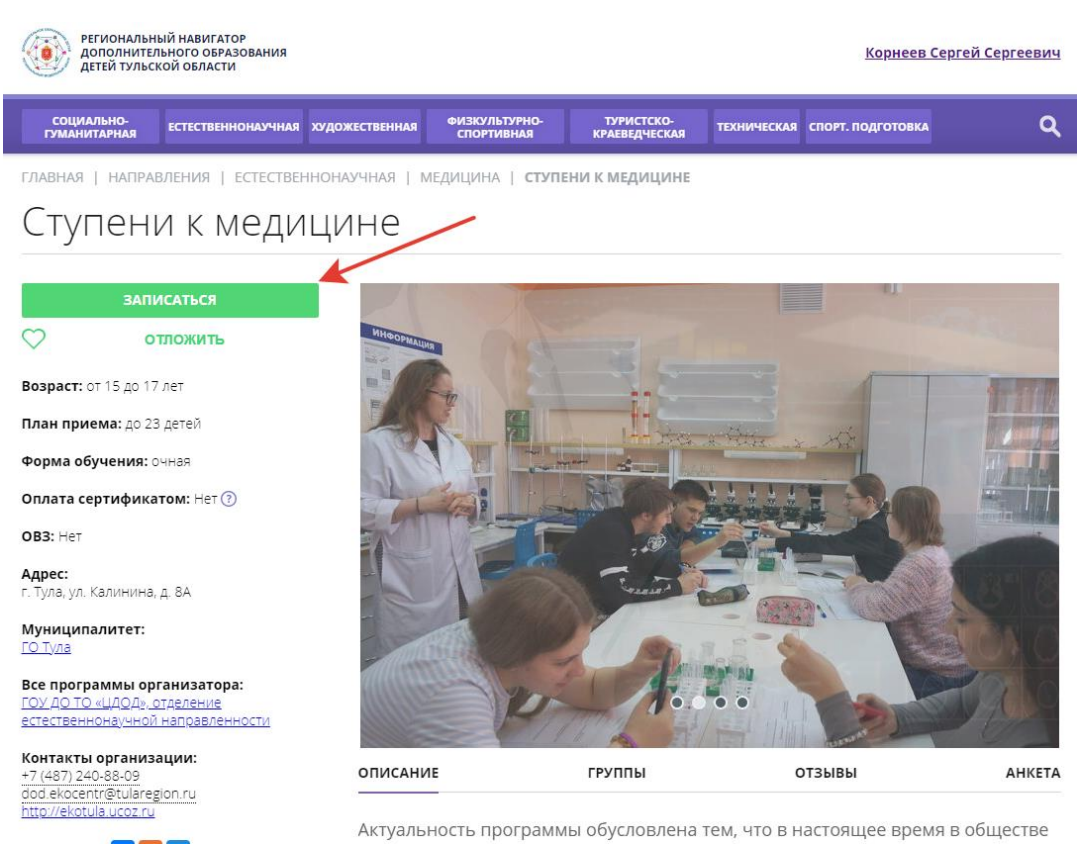

## 14. Выберите группу, нажмите «Далее».

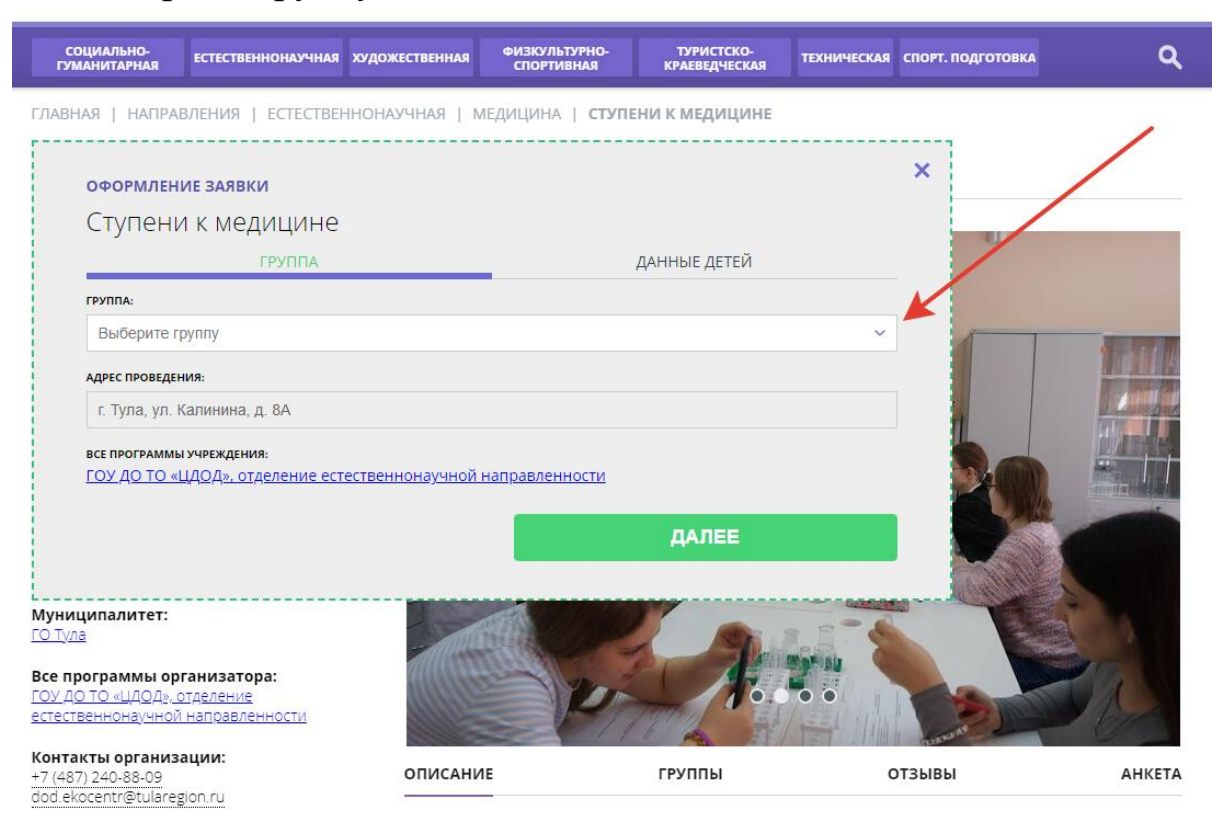

15. Отметьте галочкой имя ребенка из списка ранее добавленных, которого собираетесь записать на данную программу. Еще раз нажмите «Далее»

| лавная   направления   естественнонаучная   Медицина   тест 27.05<br>ФФОРМЛЕНИЕ ЗАЯВКИ<br>Тест 27.05<br>                                                                                                    | СОЦИАЛЬНО-<br>ГУМАНИТАРНАЯ                                                                                    | ЕСТЕСТВЕННОНАУЧНАЯ   | художественная   | ФИЗКУЛЬТУРНО-<br>СПОРТИВНАЯ | ТУРИСТСКО-<br>КРАЕВЕДЧЕСКАЯ | ТЕХНИЧЕСКАЯ | СПОРТ. І |
|----------------------------------------------------------------------------------------------------|----------------------------------------------------------------------------------------------------|----------------------|------------------|-----------------------------|-----------------------------|-------------|----------|
| ОФОРМЛЕНИЕ ЗАЯВКИ         ТЕСТ 27.05         ДАННЫЕ ДЕТЕЙ         Выберите детей, для которых необходимо создать заявку:         1.       ✓         Иванов Иван Иванович, 20.03.2016                                                                                                    | ВНАЯ   НАПРАВ.                                                                                                | ЛЕНИЯ   ЕСТЕСТВЕН    | НОНАУЧНАЯ        | МЕДИЦИНА   <b>ТЕСТ</b> 2    | 27.05                       |             |          |
| ГРУППА       ДАННЫЕ ДЕТЕЙ         Выберите детей, для которых необходимо создать заявку:       1.         ✓       Иванов Иван Иванович, 20.03.2016         2.       Пенчиков Роман Валерьевич, 12.12.2012         Если ребенка нет в списке, пожалуйста, перейдите в <u>личный кабинет</u> и добавьте ребенка.         При подаче заявки Вы даете согласие на обработку персональных данных и соглашаетесь с правилами сайта.                                                                                                    | ОФОРМЛЕНИ                                                                                                    | ІЕ ЗАЯВКИ            |                  |                             |                             |             | ×        |
| ГРУППА       ДАННЫЕ ДЕТЕЙ         Выберите детей, для которых необходимо создать заявку:       1.         Image: Image: Ima | Тест 27.0                                                                                                    | )5                   |                  |                             |                             |             |          |
| Выберите детей, для которых необходимо создать заявку:<br>1. ✓ Иванов Иван Иванович, 20.03.2016<br>2. Пенчиков Роман Валерьевич, 12.12.2012<br>Если ребенка нет в списке, пожалуйста, перейдите в <u>личный кабинет</u> и добавьте ребенка.<br>При подаче заявки Вы даете согласие на обработку персональных данных и соглашаетесь с правилами сайта.                                                                                                    |                                                                                                    | ГРУППА               |                  |                             | ДАННЫЕ ДЕТЕЙ                |             |          |
| <ul> <li>1. Иванов Иван Иванович, 20.03.2016</li> <li>2. Пенчиков Роман Валерьевич, 12.12.2012</li> <li>Если ребенка нет в списке, пожалуйста, перейдите в <u>личный кабинет</u> и добавьте ребенка.<br/>При подаче заявки Вы даете согласие на обработку персональных данных и соглашаетесь с <u>правилами сайта.</u></li> </ul>                                                                                                    | Выберите дет                                                                                                  | ей, для которых необ | ходимо создать з | заявку:                     |                             |             |          |
| <ol> <li>Пенчиков Роман Валерьевич, 12.12.2012</li> <li>Если ребенка нет в списке, пожалуйста, перейдите в <u>личный кабинет</u> и добавьте ребенка.</li> <li>При подаче заявки Вы даете согласие на обработку персональных данных и соглашаетесь с правилами сайта.</li> </ol>                                                                                                    | 🔶 1. 🔽 Иван                                                                                                   | юв Иван Иванович,    | 20.03.2016       |                             |                             |             |          |
| Если ребенка нет в списке, пожалуйста, перейдите в <u>личный кабинет</u> и добавьте ребенка.<br>При подаче заявки Вы даете согласие на обработку персональных данных и соглашаетесь<br>с <u>правилами сайта.</u>                                                                                                    | 2. Пенч                                                                                                    | иков Роман Валерь    | евич, 12.12.2012 |                             |                             |             |          |
| При подаче заявки Вы даете согласие на обработку персональных данных и соглашаетесь с <u>правилами сайта.</u>                                                                                                    | Если ребенка нет в списке, пожалуйста, перейдите в <u>личный кабинет</u> и добавьте ребенка.                  |                      |                  |                             |                             |             |          |
|                                                                                                    | При подаче заявки Вы даете согласие на обработку персональных данных и соглашаетесь с <u>правилами сайта.</u> |                      |                  |                             |                             |             |          |
| НАЗАД ДАЛЕЕ                                                                                                    |                                                                                                    | НАЗАД                |                  |                             | ДАЛЕЕ                       |             |          |
|                                                                                                    | L                                                                                                    |                      | )                |                             |                             |             |          |

### 16. Заявка отправлена.

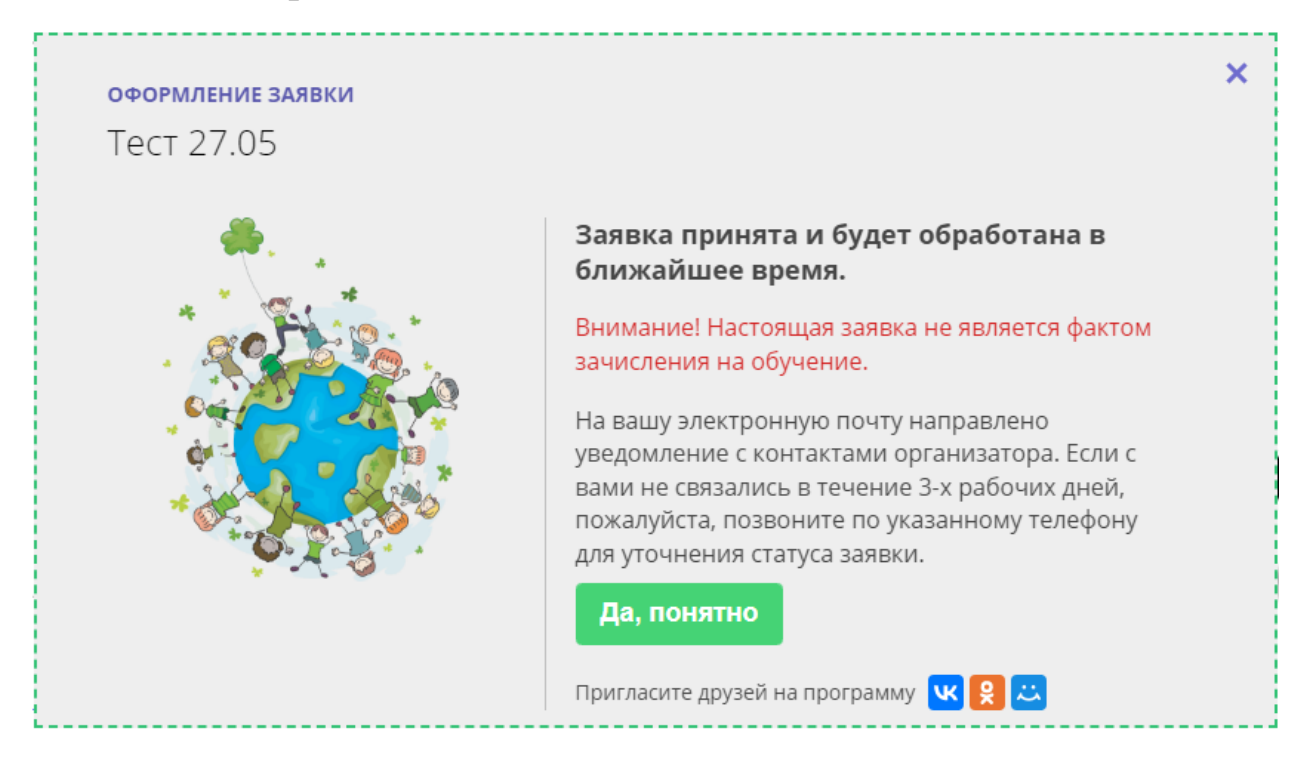

Если у Вас не получается авторизоваться на портале или добавить ребенка, позвоните по номеру телефона (4872) 77-32-66 или напишите о Вашей проблеме на электронную почту rmctula@tularegion.org.